# **Foire aux Questions**

Version 1.5 du 28 avril 2025

#### Table des matières

| 1  | Comment démarrer l'ordinateur                                 | 1  |
|----|---------------------------------------------------------------|----|
| 2  | Comment éteindre l'ordinateur                                 | 1  |
| 3  | Comment régler le volume sonore                               | 1  |
| 4  | Comment régler la luminosité de l'écran                       | 2  |
| 5  | Comment se connecter à une enceinte en Bluetooth              | 2  |
| 6  | Comment se connecter au réseau Wi-Fi                          | 4  |
| 7  | Comment re-dimensionner la fenêtre active                     | 7  |
| 8  | Comment ouvrir une application                                | 9  |
| 9  | Comment ouvrir un fichier                                     | 11 |
| 10 | Comment fermer un fichier ou une application                  | 12 |
| 11 | Comment sélectionner des fichiers                             | 12 |
| 12 | Comment déplacer des fichiers                                 | 13 |
| 13 | Comment lire un périphérique de stockage (partition, clé USB) | 13 |
| 14 | Comment éjecter une clé USB                                   | 13 |
| 15 | Comment changer le fond d'écran                               | 14 |
| 16 | Comment mettre à jour l'ensemble système+applications         | 15 |
| 17 | Comment installer des applications                            | 16 |
| 18 | Comment ajouter une imprimante                                | 17 |
| 19 | Comment imprimer un document                                  | 20 |
| 20 | Comment scanner un document                                   | 21 |
| 21 | ANNEXE 1 : Liste des paquets                                  | 24 |
| 22 | ANNEXE 2 : Position des touches importantes                   | 25 |

#### 1 Comment démarrer l'ordinateur

Appuyer simplement sur le bouton d'alimentation de votre ordinateur.

Dans le cas où vous avez 2 systèmes d'exploitation, une fenêtre vous demande de choisir entre 3 choix :

- Debian GNU/Linux  $\leftrightarrow$  Linux,
- Windows 11,
- La 3ème option n'est pas utile pour une utilisation normale de l'ordinateur ;

Pour choisir entre l'une où l'autre, utiliser les flèches directionnelles de votre clavier (flèche du haut, flèche du bas).

Une fois votre choix de système effectué, démarrer le système en appuyant sur la touche « Entrée » de votre clavier.

#### 2 <u>Comment éteindre l'ordinateur</u>

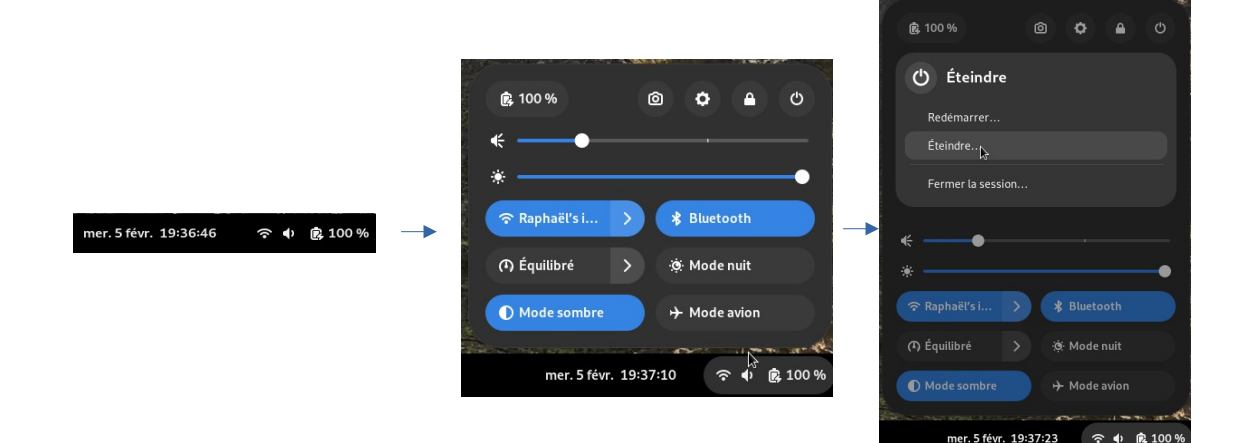

#### 3 Comment régler le volume sonore

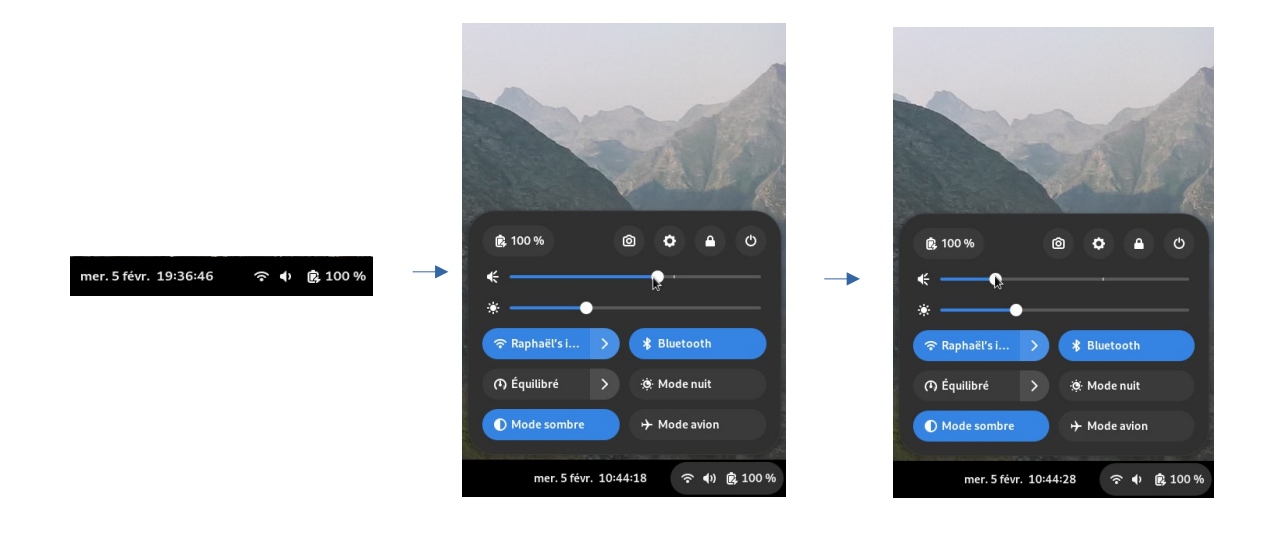

#### 4 Comment régler la luminosité de l'écran

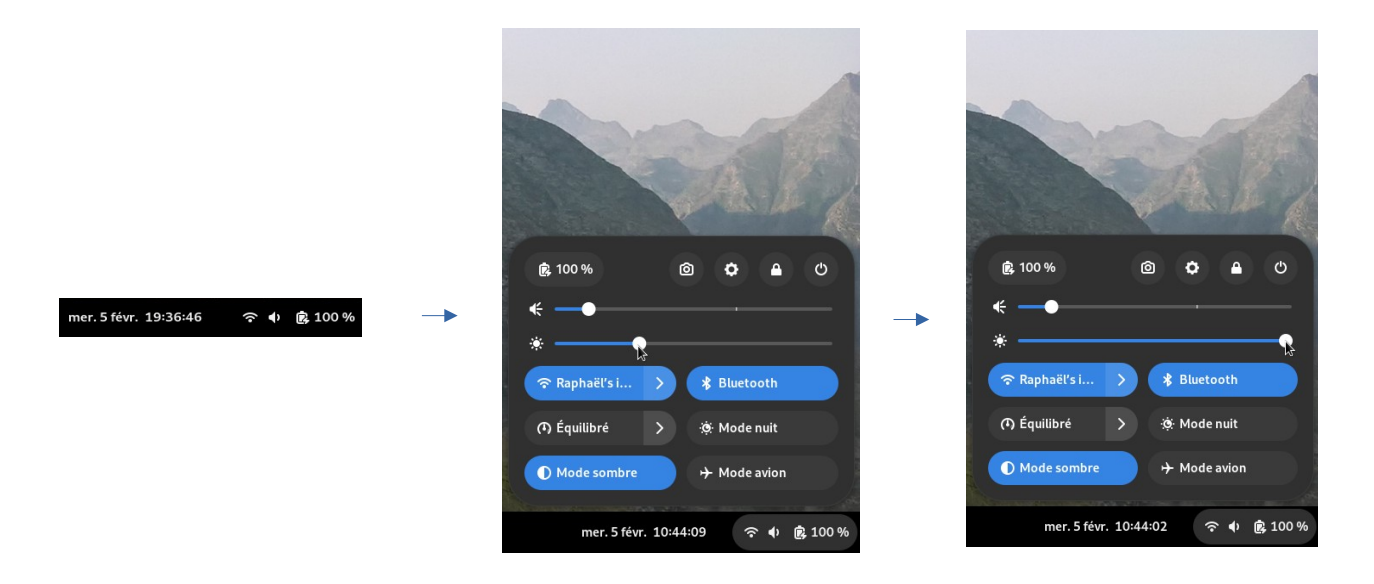

#### 5 Comment se connecter à une enceinte en Bluetooth

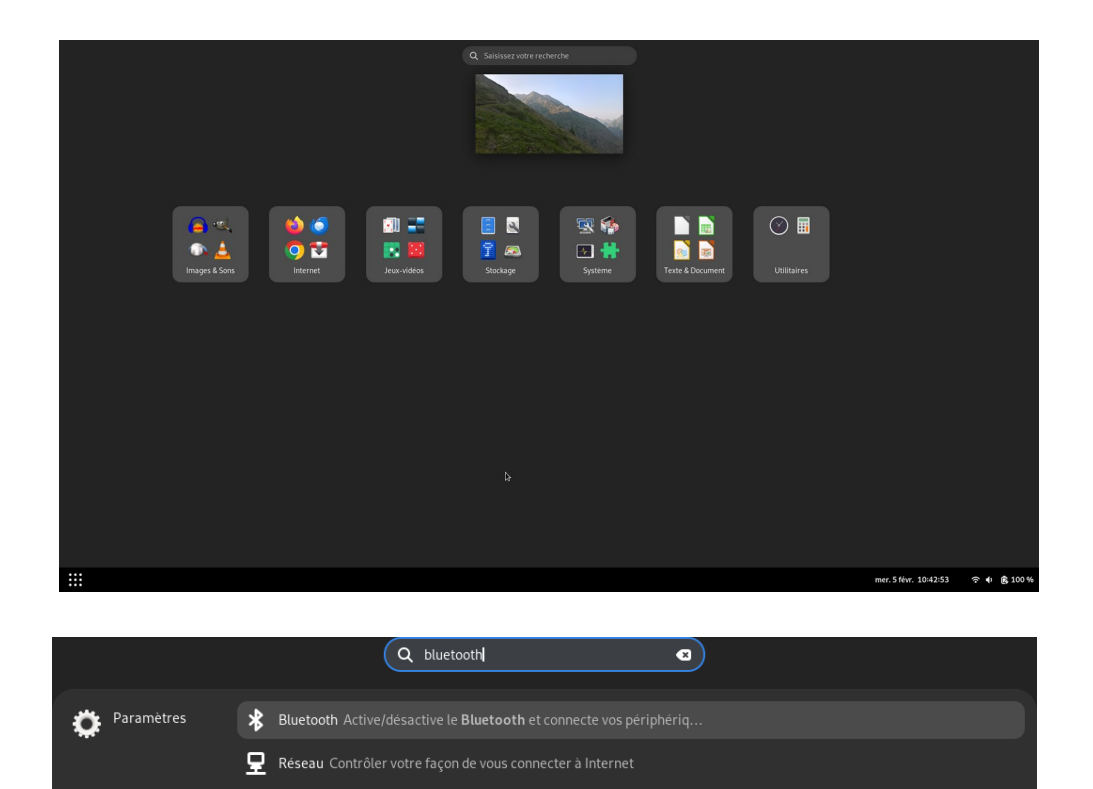

🐇 Son Modifier les volumes sonores, les saisies, les sorties et les alertes sonores

| <ul> <li>W.F.Fi</li> <li>Rescau</li> </ul> <ul> <li>Rescau</li> </ul> <ul> <li>Buetooth</li> </ul> <ul> <li>Apparence</li> <li>Notifications</li> <li>Recherche</li> <li>Mutit-täches</li> </ul> <ul> <li>Mutit-täches</li> </ul> <ul> <li>Confidentialité</li> <li>Partage</li> </ul> <ul> <li>Partage</li> </ul> <ul> <li>Visible en tant que « locations te disponible pour transfert de fichier Bluetooth. Les fichiers transfert de fichier Bluetooth. Les fichiers transfert de fichiers transfert de fichiers tran</li></ul>                                                                                                    | <ul> <li>WF.j </li> <li>Reseau</li> </ul> <ul> <li>Buetooth</li> </ul> <ul> <li>Buetooth</li> </ul> <ul> <li>Buetooth</li> </ul> <ul> <li>Buetooth</li> </ul> <ul> <li>Buetooth</li> </ul> <ul> <li>Buetooth</li> </ul> <ul> <li>Buetooth</li> </ul> <ul> <li>Buetooth</li> </ul> <ul> <li>Buetooth</li> </ul> <ul> <li>Buetooth</li> </ul> <ul> <li>Buetooth</li> </ul> <ul> <li>Buetooth</li> </ul> <ul> <li>Périphériques</li> </ul> <ul> <li>Configure</li> </ul> <ul> <li>Buetooth</li> </ul> <ul> <li>Périphériques</li> </ul> <ul> <li>Configure</li> </ul> <ul> <li>Confidentialite</li> </ul> <ul> <li>Confidentialite</li> </ul> <ul> <li>Pertope</li> </ul> <ul> <li>Confidentialite</li> </ul> <ul> <li>Pertope</li> </ul> <ul> <li>Confidentialite</li> </ul> <ul> <li>Pertope</li> </ul> <ul> <li>Pertope</li> </ul> <ul> <li>Pertope</li> </ul> <ul> <li>Pertope</li> </ul> <ul> <li>Pertope</li> </ul> <ul> <li>Pertope</li> </ul> <ul> <li>Pertope</li> </ul> <ul> <li>Pertope</li> <li>Pertope</li> </ul> <ul> <li>Pertope</li> <li>Pertope</li> </ul> <ul> <li>Pertope</li> <li>Pertope</li> <li>Pertope</li> <li>Pertope</li> <li>Pertope</li> <li>Pertope</li> <li>Pertope</li> <li>Pertope<th>۹</th><th>Paramètres</th><th>≡</th><th>Bluetooth</th><th></th></li></ul>                                                                                                    | ۹  | Paramètres       | ≡ | Bluetooth                                                              |               |
|----------------------------------------------------------------------------------------------------|----------------------------------------------------------------------------------------------------|----|------------------|---|------------------------------------------------------------------------|---------------|
| Reseau   Reseau   Bluetooth   Apparence   Notifications   Recherche   Multi-täches   Multi-täches   Reprived Parage   Comptes en ligne   Partage                                                                                                    | Reseau   Reseau   Bluetooth   Apparence   Notifications   Recherche   Multi-täches   Multi-täches   Raplications   Confidentialite   Partage   Son   Kome                                                                                                    | (• | Wi-Fi            |   | Visible en tant que « localhost » et disponible pour transfert de fich |               |
| Bluetooth     Périphériques     C       I Bluetooth     Hue Go     Non configure       Notifications     GBK_H6125_226F     Non configure       O Multi-tàches     Freebox Player POP     Non configure       IB Applications     >       Confidentialité     >       O Comptes en ligne        Partage                                                                                                    | Bluetooth   Apparence   Notifications   Recherche   Mutil-taches   Mutil-taches   Confidentialite   Partage   Son   Son                                                                                                    | 모  | Réseau           |   |                                                                        |               |
|                                                                                                    |                                                                                                    | *  | Bluetooth        |   | Périphériques                                                          |               |
| Notifications   Q Recherche   Multi-täches   B Applications   C Confidentialité   O Comptes en ligne   Partage     E Son     GBK_H6125_226F   Non configuré   Freebox Player POP   Non configuré     Partage                                                                                                    | Notifications GBK_H6125_226F Non configure   Q. Recherche Freebox Player POP Non configure   D. Multi-täches LE-Raph'Bose Non configure   B2 Applications >   Confidentialitie >   Comptes en ligne Image: Comptes en ligne   Caratage Image: Comptes en ligne   Son Image: Comptes en ligne                                                                                                    | ø  | Apparence        |   | Hue Go                                                                 | Non configure |
| Q. Recherche   D. Multi-täches   B. Applications   Confidentialité   Confidentialité   Confidentialité   Partage   E Son                                                                                                    | Q. Recherche   D. Multi-täches   B. Applications   Confidentialite   Confidentialite   Partage   Son   Confidentialite                                                                                                    | ¢  | Notifications    |   | GBK_H6125_226F                                                         | Non configuré |
| ● Multi-täches     LE-Raph'Bose     Non configuré       ■ Confidentialite     >       ● Comptes en ligne                                                                                                    | Multi-tàches     LE-Raph'Bose     Non configuré       S8     Applications     >       © Comptes en ligne     >       < Partage     >       € Son     >       € écurit     >                                                                                                    | Q  | Recherche        |   | Freebox Player POP                                                     | Non configuré |
| Bit Applications     >       Confidentialite     >       Occomptes en tigne     >       Partage     >       E Son     >                                                                                                    | 88 Applications <ul> <li>Confidentialité</li> <li>Comptes en ligne</li> <li>Partage</li> </ul> <ul> <li>Fartage</li> <li>É Son</li> <li>É comptes</li> </ul>                                                                                                    | 0  | Multi-tâches     |   | LE-Raph'Bose                                                           | Non configuré |
| Confidentialite Confidentialite Confidentiali | Confidentialite Confidentialite Confidentiali | 88 | Applications     | > |                                                                        |               |
| © Comptes en ligne     ↓     Partage     € Son                                                                                                    | © Comptes en ligne     ↓                                                                                                    | ٣  | Confidentialité  | > |                                                                        |               |
| < Partage                                                                                                    | < Partage                                                                                                    | @  | Comptes en ligne |   |                                                                        |               |
| € Son                                                                                                    | € Son                                                                                                    | 4  | Partage          |   |                                                                        |               |
|                                                                                                    | A é                                                                                                    | ŧ  | Son              |   |                                                                        |               |
|                                                                                                    |                                                                                                    |    |                  |   |                                                                        |               |

| ٩            | Paramètres     | ≡ |   | Bluetooth                                                                                                    |                     |
|--------------|----------------|---|---|----------------------------------------------------------------------------------------------------|---------------------|
| 令 Wi<br>모 Ré | -Fi<br>seau    |   |   | <sup>r</sup> isible en tant que « localhost » et disponible pour transfert de fi<br>ichiers transferés sont placès dans le dossier <u>Téléchargements</u> . | hier Bluetooth. Les |
| \star Blu    | Jetooth        |   | F | 'ériphériques                                                                                                    | υ                   |
| 년 Ap         | parence        |   |   | Hue Go                                                                                                    | Non configure       |
| 🌲 No         | tifications    |   |   | GBK_H6125_226F                                                                                                    | Non configuré       |
| Q Re         | cherche        |   |   | Freebox Player POP                                                                                                    | Non configuré       |
| <b>Ю</b> м.  | ılti-tâches    |   |   | LE-Raph'Bose                                                                                                    | Connecté            |
| <b>88</b> Ap | plications     |   |   |                                                                                                    |                     |
| 😃 Со         | nfidentialité  |   |   |                                                                                                    |                     |
| @ co         | mptes en ligne |   |   |                                                                                                    |                     |
| < Pa         | rtage          |   |   |                                                                                                    |                     |
| 🗲 So         |                |   |   |                                                                                                    |                     |
| <b>A</b> 6   | !-             |   |   |                                                                                                    |                     |

#### 6 Comment se connecter au réseau Wi-Fi

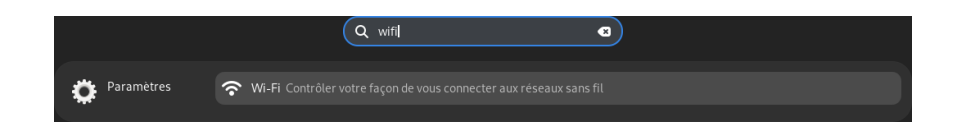

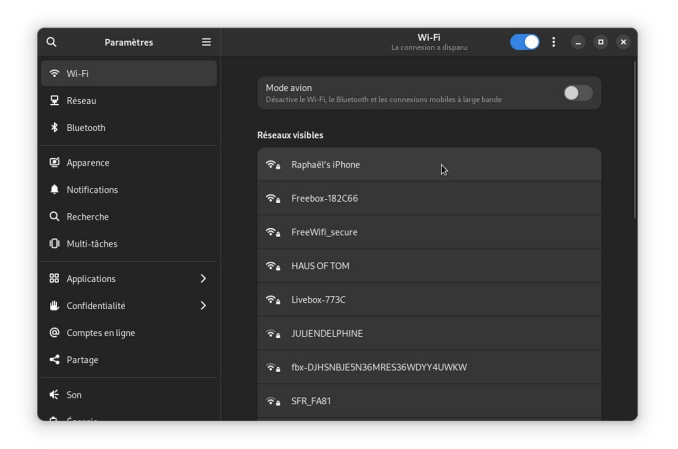

| ٩   | Paramètres             | ≡ | Wi-Fi<br>Authentification requise                       |  |
|-----|------------------------|---|---------------------------------------------------------|--|
|     |                        |   |                                                         |  |
|     |                        |   |                                                         |  |
|     |                        |   |                                                         |  |
|     |                        |   | 😪 Raphaël's iPhone 👂 🔾 🗘                                |  |
|     |                        |   |                                                         |  |
| Q   |                        |   | Authentification nécessaire                             |  |
| ı0ı |                        |   | Il faut un mot de passe ou une clé de chiffrement       |  |
|     |                        |   | pour acceder au reseau sans ni « kapnaet s<br>iPhone ». |  |
| ٤   |                        |   | Mot de passe 📀                                          |  |
|     |                        |   |                                                         |  |
|     |                        |   | Annuler Se connecter                                    |  |
|     |                        |   |                                                         |  |
| ~   | Ésantis a succession a |   |                                                         |  |

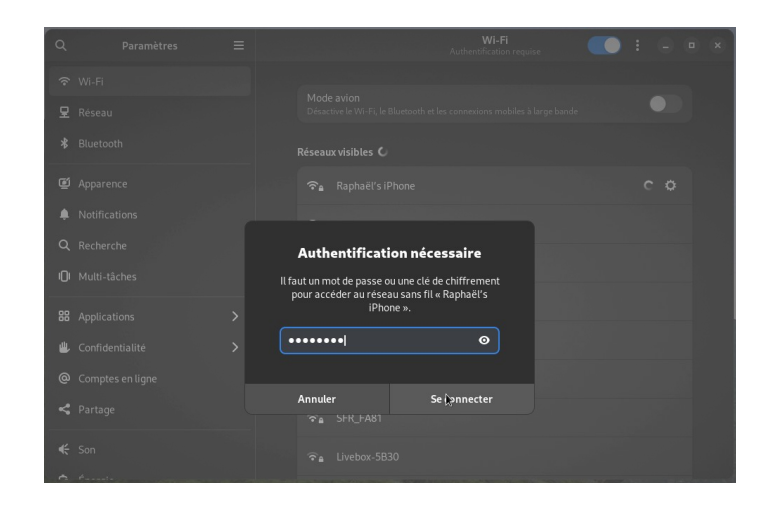

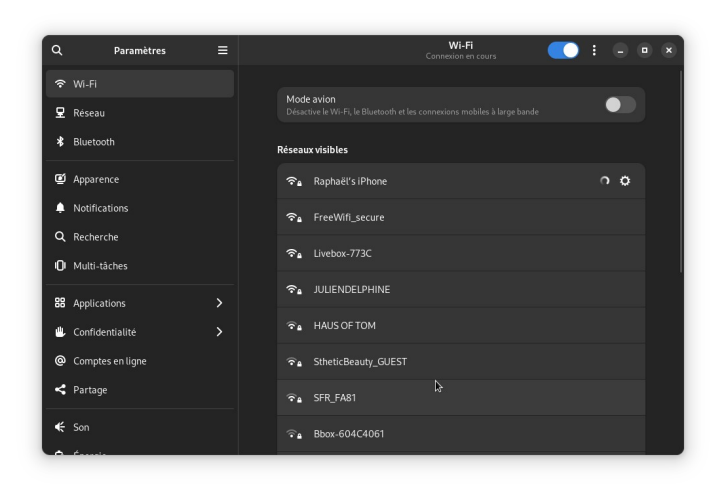

| ٩        | Paramètres       | ≡ |      |                 | c                                                          | Wi-Fi | : | • | • | × |
|----------|------------------|---|------|-----------------|------------------------------------------------------------|-------|---|---|---|---|
| Ŷ        | Wi-Fi            |   |      |                 |                                                            |       |   |   |   |   |
| 모        | Réseau           |   | Dé   | ode a<br>sactiv | a <b>vion</b><br>re le Wi-Fi, le Bluetooth et les connexio |       |   |   |   |   |
| *        | Bluetooth        |   | Rése | aux             | visibles J                                                 |       |   |   |   |   |
| ø        | Apparence        |   | হ    | ∎ f             | Raphaël's iPhone                                           |       |   | ٥ |   |   |
| ۰        | Notifications    |   | \$   | ia F            | FreeWifi_secure                                            |       |   |   |   |   |
| Q        | Recherche        |   | Ŷ    | ه آ             | Freebox-182C66                                             |       |   |   |   |   |
| <b>U</b> | Multi-tāches     |   | Ŷ    | ا ۵             | HAUS OF TOM                                                |       |   |   |   |   |
| 88       | Applications     | > |      |                 | Freebox HOME                                               |       |   |   |   |   |
|          | Confidentialité  | > |      |                 |                                                            |       |   |   |   |   |
| <u>ه</u> | Comptes en ligne |   | Ŷ    | <u>م</u> ا      | Livebox-5B30                                               | \$    |   |   |   |   |
| ~        | Partage          |   |      | <u>م</u>        | 5FR-3348                                                   |       |   |   |   |   |
| ŧ        | Son              |   |      | <u>م</u>        | SFR_FA81                                                   |       |   |   |   |   |
| -        | Ét-              |   |      |                 |                                                            |       |   |   |   |   |

Si le mot de passe du routeur ou de votre téléphone a changé, il faut changer le mot de passe renseigné sur Linux. Pour cela, il faut « oublier la connexion » puis refaire les actions de la partie 6.

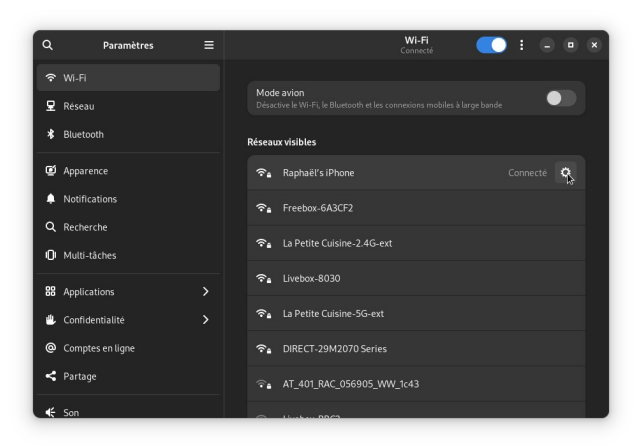

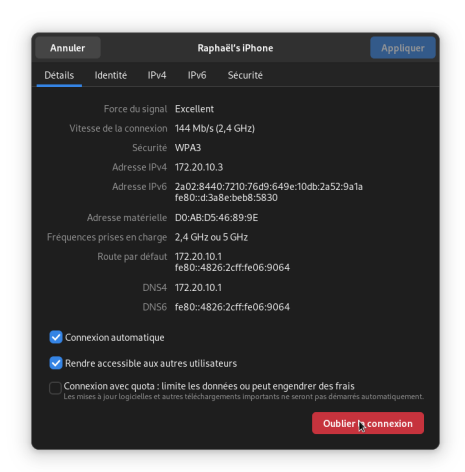

## 7 <u>Comment re-dimensionner la fenêtre active</u>

Une application peut possèder une ou plusieurs fenêtres permettant à l'utilisateur d'interagir avec elle.

La **fenêtre active** est la fenêtre où vous avez réalisé votre **dernière action**. Cela peut être une saisie, un clique ou un défilement.

Faire apparaître une fenêtre : Cliquer sur l'onglet de la barre des tâches

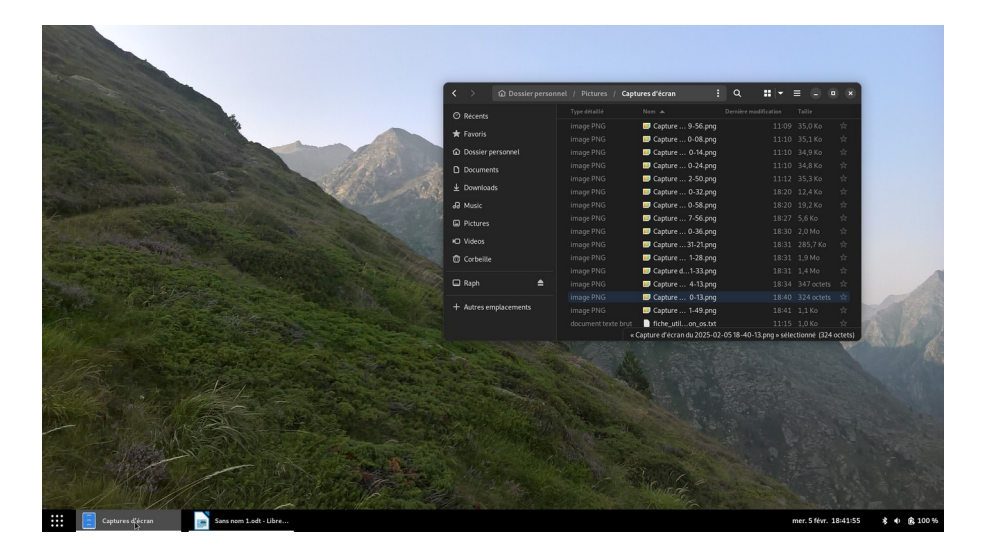

Faire disparaître une fenêtre : Cliquer à nouveau sur l'onglet de la barre des tâches / Appuyer sur le bouton .

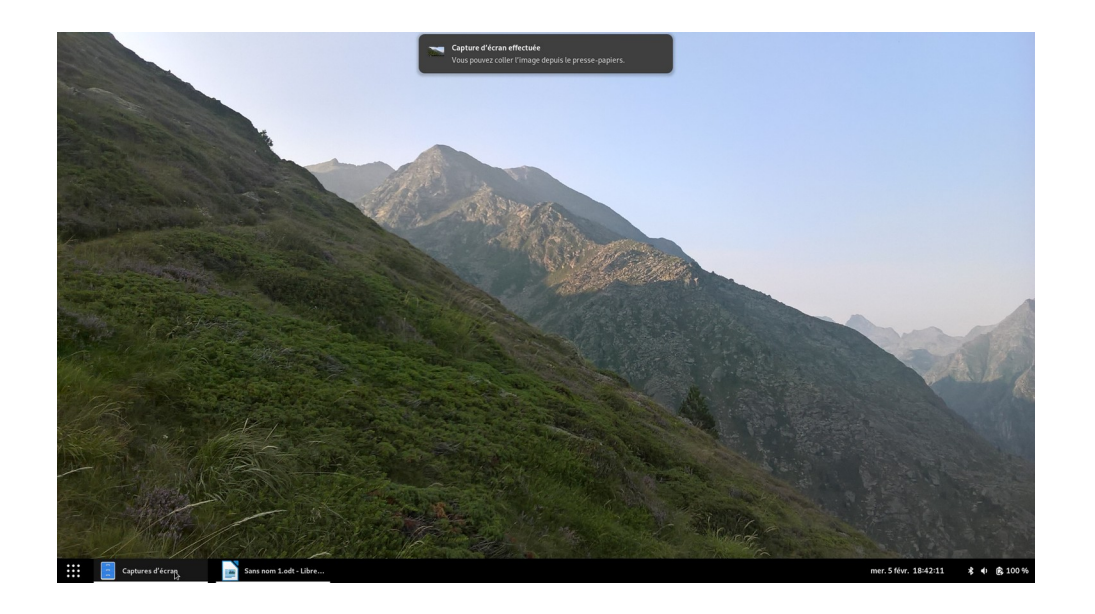

Maintenir la touche « MAJ » et appuyer sur la touche « Flèche du haut » / Amener le tre sur le bord haut / Appuyer sur le bouton : La fenêtre prend tout l'espace de l'écran

| < >                     |            | Dossier personnel / Pictures / Captures d'écran | : Q | <b>∷</b>  • ≡ <b>○ ●</b> ⊗                                          |
|-------------------------|------------|-------------------------------------------------|-----|---------------------------------------------------------------------|
|                         |            |                                                 |     |                                                                     |
| - Councie               |            | Capture d'écran du 2025-02-05 09-49-30.png      |     |                                                                     |
| A Patons                |            | Capture d'écran du 2025-02-05 09-49-44.png      |     |                                                                     |
| Dossier personnel       |            | Capture d'écran du 2025-02-05 09-49-50.png      |     |                                                                     |
| Documents               |            | Capture d'écran du 2025-02-05 09-50-01.png      |     |                                                                     |
| 1. Developed            |            | 🗁 Capture d'écran du 2025-02-05 09-50-41.png    |     |                                                                     |
| ⊻ Downloads             |            | 📨 Capture d'écran du 2025-02-05 09-51-49.png    |     |                                                                     |
| dð Music                |            | 📨 Capture d'écran du 2025-02-05 09-52-05.png    |     |                                                                     |
| Pictures                |            | 📨 Capture d'écran du 2025-02-05 09-52-18.png    |     |                                                                     |
| -C 184                  |            | 🤛 Capture d'écran du 2025-02-05 09-52-26.png    |     |                                                                     |
| Videos                  |            | 📨 Capture d'écran du 2025-02-05 09-54-34.png    |     |                                                                     |
| Torbeille               |            | 🔜 Capture d'écran du 2025-02-05 09-54-47.png    |     |                                                                     |
|                         |            | Capture d'écran du 2025-02-05 10-42-35.png      |     |                                                                     |
| 🖬 Raph 🚍                |            | 💭 Capture d'écran du 2025-02-0510-42-46.png     |     |                                                                     |
| -h. Autres emplacements |            | Capture d'écran du 2025-02-05 10-42-56.png      |     |                                                                     |
|                         |            | Capture d'écran du 2025-02-05 10-43-37.png      |     |                                                                     |
|                         |            | 💷 Capture d'écran du 2025-02-05 10-43-46.png    |     |                                                                     |
|                         |            | Capture d'écran du 2025-02-05 10-43-51.png      |     |                                                                     |
|                         |            | Capture d'écran du 2025-02-0510-44-04.png       |     |                                                                     |
|                         |            | Capture d'écran du 2025-02-0510-44-10.png       |     |                                                                     |
|                         |            | Capture d'écran du 2025-02-05 10-44-20.png      |     |                                                                     |
|                         |            | Capture d'écran du 2025-02-0510-44-30.png       |     |                                                                     |
|                         |            | Capture d'écran du 2025-02-05 11-09-56.png      |     |                                                                     |
|                         |            | Capture d'écran du 2025-02-05 11-10-08.png      |     |                                                                     |
|                         |            | Capture d'écran du 2025-02-05 11-10-14.png      |     |                                                                     |
|                         |            | Capture d'écran du 2025-02-05 11-10-24.png      |     |                                                                     |
|                         |            | Capture d'ecran du 2025-02-05 11-12-50.png      |     |                                                                     |
|                         |            | Capture d'écran du 2025-02-05 18-20-32.png      |     |                                                                     |
|                         |            | Capture d'écran du 2025-02-05 18-20-58.png      |     |                                                                     |
|                         | image PNG  | Capture d'écran du 2025-02-05 18-27-56.png      |     | 18:27 5,6 Ko 🚖                                                      |
|                         |            | Capture d'écran du 2025-02-05 18-30-36.png      |     |                                                                     |
|                         |            | fiche_utilisation_os.txt                        |     |                                                                     |
|                         |            | t D Sans nom 1.odt                              |     |                                                                     |
|                         |            | Sans nom 1.pdf                                  |     |                                                                     |
|                         |            |                                                 |     | « Capture d'écran du 2025-02-05 18-30-36.png » sélectionné (2,0 Mo) |
| Captures d'écran        | n 📄 Sans r | tom 1.odt - Libre                               |     | mer.5 févr. 18:31:19 ᅟ 🕏 🖪 100 %                                    |

Maintenir la touche « MAJ » et appuyer sur la touche « Flèche du bas » / Ramener la fenêtre au centre : La fenêtre reprend sa taille d'origine

|                                                                                                    | ✓                     | el           |                    | : Q ::                                     | . = = • * |           |                       |                       |
|----------------------------------------------------------------------------------------------------|-----------------------|--------------|--------------------|--------------------------------------------|-----------|-----------|-----------------------|-----------------------|
| the second second second second second second second second second second second second second second second s                                                                                                    | ⊙ Récents             |              |                    |                                            |           |           |                       |                       |
|                                                                                                    | ★ Favoris             |              | -                  |                                            |           |           |                       |                       |
| A REAL PROPERTY AND A REAL PROPERTY AND A REAL |                       |              | 🛅 Desktop          |                                            |           |           |                       |                       |
|                                                                                                    | Dossier personner     |              | Documents          |                                            |           |           |                       |                       |
|                                                                                                    | Documents             |              | Downloads          |                                            |           |           |                       |                       |
|                                                                                                    | <u> ↓</u> Downloads   |              | Music     Pictures |                                            |           |           |                       |                       |
|                                                                                                    |                       |              | 2 Public           |                                            |           |           |                       |                       |
| An and a second second s                                                                                                    |                       |              | 🛅 Templates        |                                            |           |           |                       |                       |
|                                                                                                    | IC Videos             |              | 🖿 USB 💻            |                                            |           |           |                       | -                     |
|                                                                                                    | fit Corbeille         |              | 🖻 Videos           |                                            |           | -         |                       |                       |
|                                                                                                    |                       |              |                    |                                            |           | CHAILER . | and the second        |                       |
|                                                                                                    | 🖾 Raph 🔶              |              |                    |                                            |           |           |                       | Se liber              |
|                                                                                                    | + Autres emplacements |              |                    |                                            |           |           |                       | Stall 2               |
| AN ALL AND AND AND AND AND AND AND AND AND AND                                                                                                    |                       |              |                    |                                            |           |           |                       |                       |
| The Part of the second                                                                                                    |                       |              |                    |                                            |           |           |                       |                       |
|                                                                                                    |                       |              | and the state      |                                            |           |           |                       |                       |
| and the state of the state of the state of the state of the state of the state of the state of the state of the                                                                                                    |                       |              | and seller         |                                            |           |           |                       |                       |
|                                                                                                    | Charles Provent       |              |                    |                                            |           |           |                       |                       |
| 1 A A A A A A A A A A A A A A A A A A A                                                                                                    |                       |              |                    |                                            |           |           |                       |                       |
|                                                                                                    |                       |              |                    |                                            |           |           |                       |                       |
|                                                                                                    | A CONTRACTOR OF       |              |                    |                                            |           |           |                       | 1 - W                 |
|                                                                                                    |                       |              |                    |                                            |           |           |                       | and the second second |
|                                                                                                    |                       | Uniaide - 12 |                    |                                            | South .   |           |                       | The second second     |
| and the second of the second second s | Harden Harden         |              |                    | A sub-sub-sub-sub-sub-sub-sub-sub-sub-sub- | A A       |           | States and a          | 10 A. 12 M.           |
| Dossier personnel 🛛 🙀 Sans nom 1.odt - Libre                                                                                                    |                       |              |                    |                                            |           |           | mer. 5 févr. 18:30:32 | * 🔹 🖻 100 %           |

Maintenir la touche « MAJ » et appuyer sur la touche « Flèche de gauche »/ Amener la fenêtre sur le bord gauche : La fenêtre prend la moitié gauche de l'écran

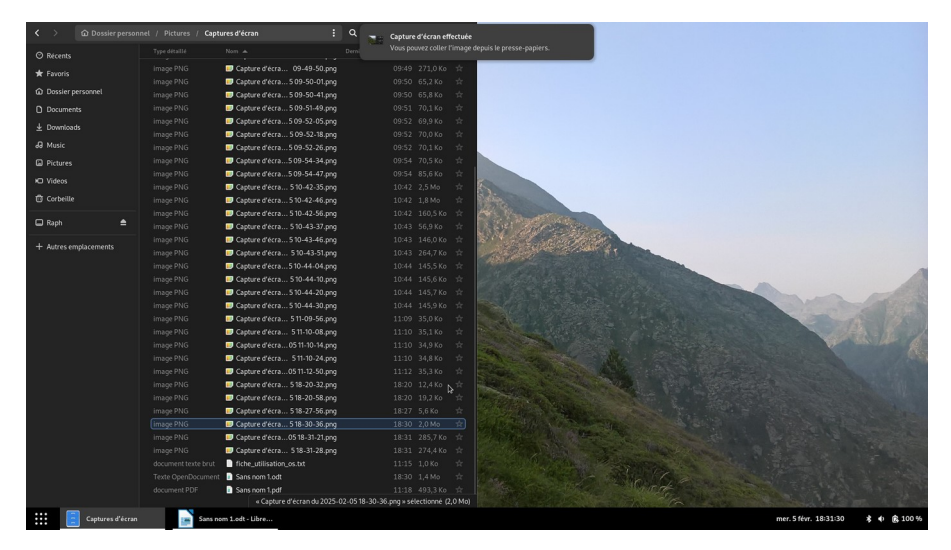

Maintenir la touche « MAJ » et appuyer sur la touche « Flèche de droite » / Amener la fenêtre sur le bord droit : La fenêtre prend la moitié droite de l'écran

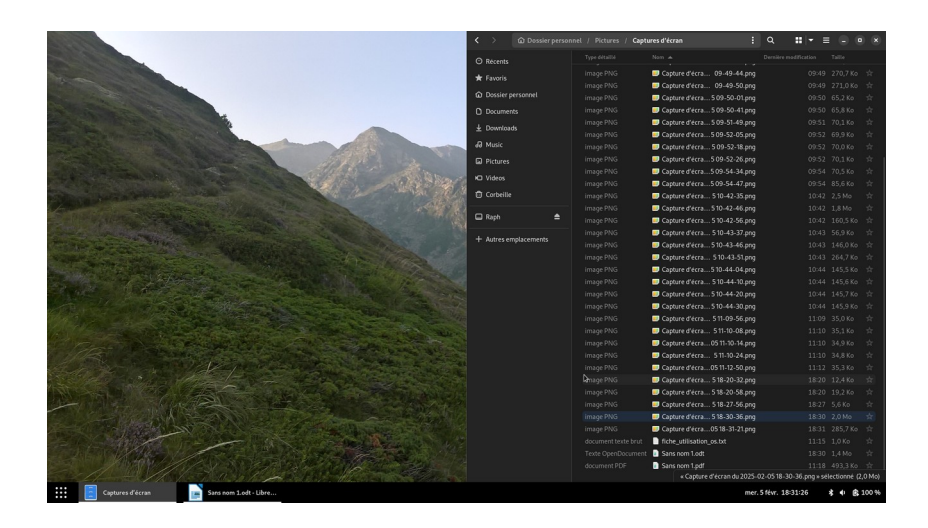

#### 8 Comment ouvrir une application

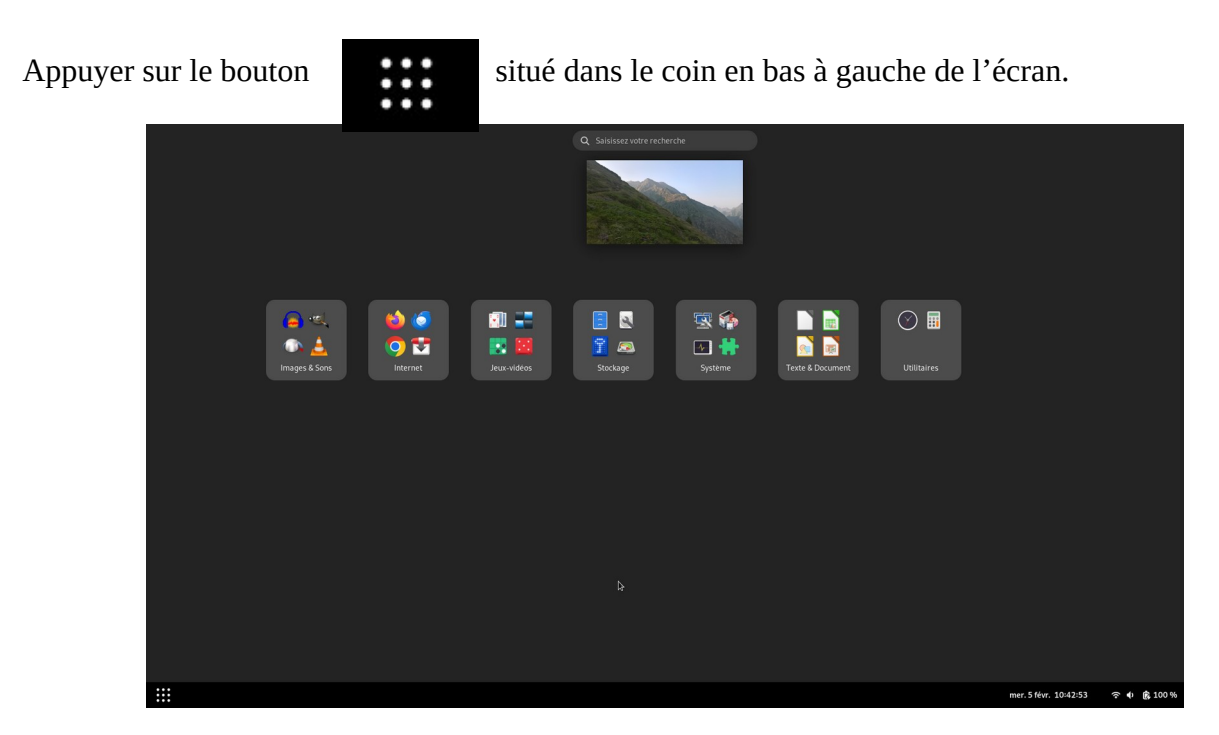

Choisissez ensuite une catégorie d'application, par exemple « Internet ».

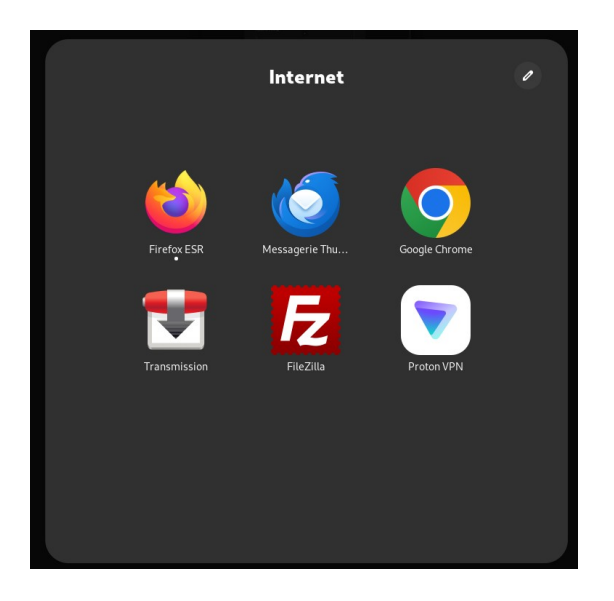

Puis cliquer (clique gauche) sur l'application de votre choix.

Pour une application relative :

- à la lecture / au traitement de texte et de document
  - → aller dans la catégorie « Bureautique » ou « Texte & Document »
- à la lecture / au traitement de sons / d'images / de vidéos
  - → aller dans la catégorie « Médias » ou « Images & Sons »
- à l'interaction avec Internet (navigation, messagerie, VPN, téléchargement FTP/P2P)
   → aller dans la catégorie « Internet »
- aux jeux vidéos

- → aller dans la catégorie « Jeux-Vidéos »
- à l'accès à vos périphériques de stockage, répertoires, archives et fichiers et au chiffrement de données
  - → aller dans la catégorie « Stockage »,
- aux mises à jour du système ainsi que de ses applications, à l'invité de commande, au paramétrage du système
  - $\rightarrow$  aller dans la catégorie « Système »,
- à la calculatrice ou à l'horloge
  - → aller dans la catégorie « Utilitaires » ;

Pour connaître la fonction de chaque application, je vous renvoie sur la page Internet de mon site à l'adresse <u>https://r2i-grout.fr/passer-a-linux/</u>. Il faut ensuite aller voir le tableau de la partie 4.

#### 9 <u>Comment ouvrir un fichier</u>

Pré-requis : Ouvrir l'application « Fichiers », présent dans la catégorie « Stockage » comme expliqué dans la partie 8.

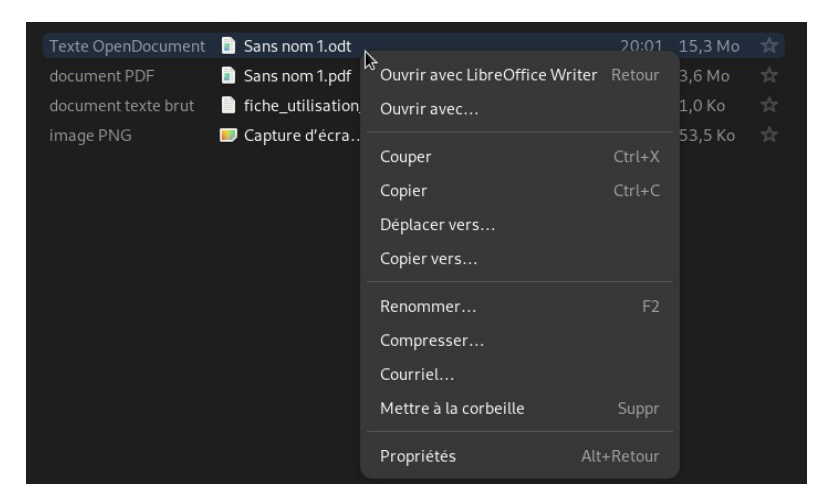

Ouvrir avec l'application par défaut (double-clique ou clique droit > Ouvrir avec <nom de l'application>)

Ouvrir avec une application spécifique en cliquant sur « Ouvrir avec... »

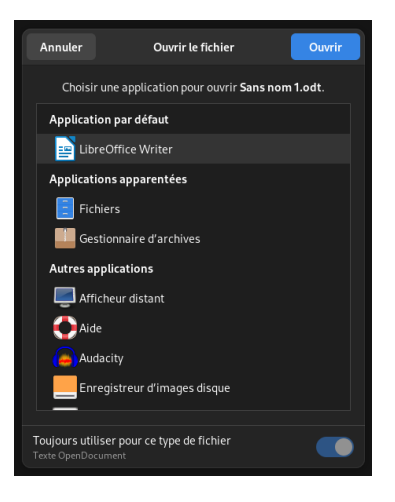

En cochant « Toujours utiliser pour ce type de fichier », vous changez l'application par défaut utilisée pour ouvrir ce type de fichier.

#### 10 Comment fermer un fichier ou une application

Appuyer sur le bouton :

#### 11 Comment sélectionner des fichiers

Pré-requis : Ouvrir l'application « Fichiers », présent dans la catégorie « Stockage » comme expliqué dans la partie 8.

Sélection d'un fichier : Simple clique sur le fichiers

|  | 📄 .thunderbird     |  |  |
|--|--------------------|--|--|
|  | 🛅 .TrueCrypt       |  |  |
|  | 🛅 .tuxguitar-1.5.6 |  |  |
|  | .bash_history      |  |  |
|  | .bash_logout       |  |  |
|  | .bashrc            |  |  |
|  | 💷 .face 🗟          |  |  |
|  | 💷 .face.icon 🔽     |  |  |
|  | gitconfig          |  |  |
|  | 💿 .lmmsrc.xml      |  |  |
|  | 📄 .profile         |  |  |
|  | .sudo_as ccessful  |  |  |
|  | .viminfo           |  |  |
|  | .vimrc             |  |  |
|  | .zynaddsache.xml   |  |  |
|  | .zynadds XML.cfg   |  |  |
|  |                    |  |  |

Sélection d'un ensemble : Maintenir la touche « CTRL » et cliquer sur les fichiers désirés.

| Dossier             | 🛅 .thunderbird     |                   |
|---------------------|--------------------|-------------------|
| Dossier             | 🛅 .TrueCrypt       |                   |
| Dossier             | 🛅 .tuxguitar-1.5.6 |                   |
| document texte brut | .bash_history      |                   |
| document texte brut | .bash_logout       |                   |
| document texte brut | .bashrc            |                   |
| image SVG           | 🔲 .face            |                   |
| Lien vers image SVG | 💷 .face.icon 🗾     |                   |
| document texte brut | .gitconfig         |                   |
| document XML        | 💿 .lmmsrc.xml      |                   |
| document texte brut | .profile           |                   |
| document texte brut | .sudo_as ccessful  |                   |
| document texte brut | .viminfo           |                   |
| document texte brut | 📄 .vimrc 🛛 😓       | 11 janv. 1,1 Ko 📩 |
| document XML        | .zynaddsache.xml   |                   |
| document texte brut | .zynadds XML.cfg   | 27 janv. 2,3 Ko 📩 |

Sélection d'un ensemble continue de fichier :

Maintenir la touche « MAJ » et cliquer pour sélectionner le premier fichier de la liste Maintenir la touche « MAJ » et cliquer pour sélectionner le dernier fichier de la liste

| 🛅 .thunderbird     |  |  |
|--------------------|--|--|
| 🛅 .TrueCrypt       |  |  |
| 🛅 .tuxguitar-1.5.6 |  |  |
| .bash_history      |  |  |
| .bash_logout       |  |  |
| .bashrc            |  |  |
| 💷 .face            |  |  |
| 🗐 .face.icon 🔽     |  |  |
| .gitconfig         |  |  |
| Immsrc.xml         |  |  |
| .profile           |  |  |
| .sudo_as ccessful  |  |  |
| .viminfo           |  |  |
| .vimrc             |  |  |
| .zynaddsache.xml   |  |  |
| .zynadds XML.cfg   |  |  |

| Dossier             | 💼 .thunderbird     |          |            | *  |
|---------------------|--------------------|----------|------------|----|
| Dossier             | 🛅 .TrueCrypt       |          |            | Ŕ  |
| Dossier             | 🛅 .tuxguitar-1.5.6 |          |            | \$ |
| document texte brut | bash_history       |          |            | \$ |
| document texte brut | .bash_logout       |          |            | \$ |
| document texte brut | bashrc .           |          |            |    |
| image SVG           | 💷 .face            |          |            |    |
| Lien vers image SVG | 💷 .face.icon 🔽     |          |            |    |
| document texte brut | .gitconfig         |          |            |    |
| document XML        | 💿 .lmmsrc.xml      |          |            |    |
| document texte brut | .profile           | 11 janv. | 807 octets |    |
| document texte brut | sudo_as ccessful   |          |            |    |
| document texte brut | 📄 .viminfo         |          |            |    |
| document texte brut | .vimrc             |          |            |    |
| document XML        | .zynaddsache.xml   |          |            |    |
| document texte brut | .zynadds XML.cfg   |          |            |    |
|                     |                    |          |            |    |

#### 12 Comment déplacer des fichiers

Pré-requis : Il vous faut avoir sélectionner un ou plusieurs fichiers (voir partie 11).

Copier en cliquant sur « Copier » ou en appuyant sur les touches « CTRL » et « C ». Couper en cliquant sur « Couper » ou en appuyant sur la les touches « CTRL » et « X ». Supprimer en cliquant sur « Mettre à la corbeille » ou en appuyant sur la touche « Suppr ». Coller en cliquant sur « Coller » ou en appuyant sur les touches « CTRL » et « V ».

#### 13 <u>Comment lire un périphérique de stockage</u> (partition, clé USB)

Pré-requis : Ouvrir l'application « Fichiers », présent dans la catégorie « Stockage » comme expliqué dans la partie 8.

Cliquer ensuite sur « Autres emplacements ». Enfin, cliquer sur la ligne de votre choix.

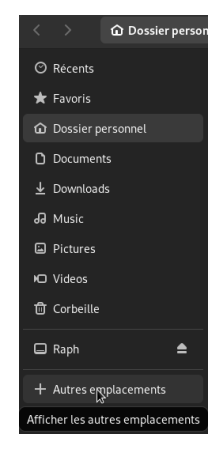

# 14 Comment éjecter une clé USB

Pré-requis : Ouvrir l'application « Fichiers », présent dans la catégorie « Stockage » comme expliqué dans la partie 8.

Avant de retirer un périphérique de stockage, veillez à bien éjecter le périphérique comme indiqué ci-dessus.

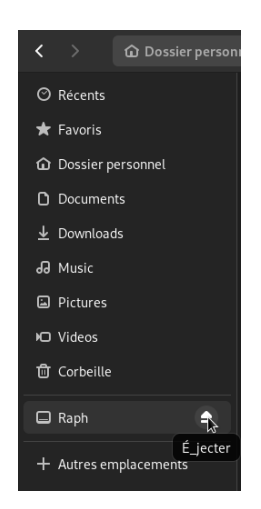

## 15 <u>Comment changer le fond d'écran</u>

Pré-requis : Ouvrir l'application « Fichiers », présent dans la catégorie « Stockage » comme expliqué dans la partie 8.

| ≺ > □ Raph / BDD    | Souve os & vidé | os) / 2024-07 Windows_Phone_HRP | : Q :: | = = •         | × |
|---------------------|-----------------|---------------------------------|--------|---------------|---|
| ⊘ Récents           |                 | Nom 🔺                           |        | on Taille     |   |
| ★ Favoris           | image JPEG      | WP_20240819_08_52_42_Pro.jpg    |        | 2024 1,0 Mo   |   |
|                     | image JPEG      | 🗾 WP_20240819_09_48_44_Pro.jpg  | 3 oct. | 2024 1,3 Mo   |   |
| Dossier personnel   | image JPEG      | 🗩 WP_20240819_09_48_50_Pro.jpg  |        | 2024 1,6 Mo   |   |
| Documents           | image JPEG      | 📁 WP_20240819_10_05_14_Pro.jpg  | 3 oct. | 2024 1,2 Mo   |   |
|                     | image JPEG      | 🗾 WP_20240819_10_32_59_Pro.jpg  |        | 2024 1,5 Mo   |   |
|                     | image JPEG      | 🔲 WP_20240819_10_33_02_Pro.jpg  | 3 oct. | 2024 1,5 Mo   |   |
| 🞜 Music             | image JPEG      | 🔲 WP_20240819_10_33_18_Pro.jpg  |        | 2024 1,3 Mo   |   |
| Pictures            | image JPEG      | WP_20240819_10_33_22_Pro.jpg    | 3 oct. | 2024 1,6 Mo   |   |
| Videos              | image JPEG      | 🗩 WP_20240819_10_34_21_Pro.jpg  |        | 2024 1,2 Mo   |   |
|                     | image JPEG      | 🗾 WP_20240819_10_34_25_Pro.jpg  | 3 oct. | 2024 1,0 Mo   |   |
| 🗇 Corbeille         | image JPEG      | 🗩 WP_20240819_10_35_07_Pro.jpg  |        | 2024 1,2 Mo   |   |
|                     | image JPEG      | 🗩 WP_20240819_10_35_11_Pro.jpg  | 3 oct. | 2024 833,9 Ko |   |
| 🖬 Raph 🗧            | image JPEG      | 🗩 WP_20240819_10_40_29_Pro.jpg  |        | 2024 1,9 Mo   |   |
|                     | image JPEG      | WP_20240819_11_01_12_Pro.jpg    | 3 oct. | 2024 1,4 Mo   |   |
| Autres emplacements | image IPEG      | WP 20240819 11 01 19 Pro ing    | 3 oct  | 2024 15 Mo    |   |

| 202/0210 10 22 18 Dro ing  |                        |  |  |
|----------------------------|------------------------|--|--|
| Ouvrir avec Feh            | Ouvrir avec Feh Retour |  |  |
| Ouvrir avec                |                        |  |  |
| Couper                     | Ctrl+X                 |  |  |
| Copier                     | Ctrl+C                 |  |  |
| Déplacer vers              |                        |  |  |
| Copier vers                |                        |  |  |
| Renommer                   | F2                     |  |  |
| Compresser                 |                        |  |  |
| Définir comme arrière-plan |                        |  |  |
| Courriel                   |                        |  |  |
| Mettre à la corbeil        | le Suppr               |  |  |
| Propriétés                 | Alt+Retour             |  |  |

#### 16 <u>Comment mettre à jour l'ensemble</u> <u>système+applications</u>

Pré-requis :

- Accéder à la catégorie « Système » puis ouvrir l'application « Gestionnaire de paquets Synaptic » (voir partie 8).
- Veillez à bien être connecté à Internet (voir partie 6).

Cette application, devant être employé avec vigilance, une authentification est requise avec le mot de passe « root » ou « super-utilisateur ».

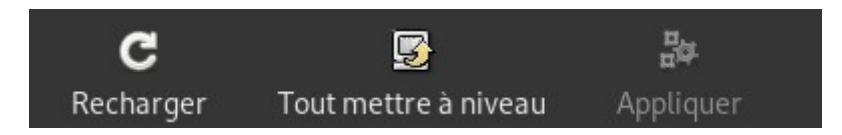

Cliquer sur le bouton « Recharger ». La page de chargement suivant apparaît.

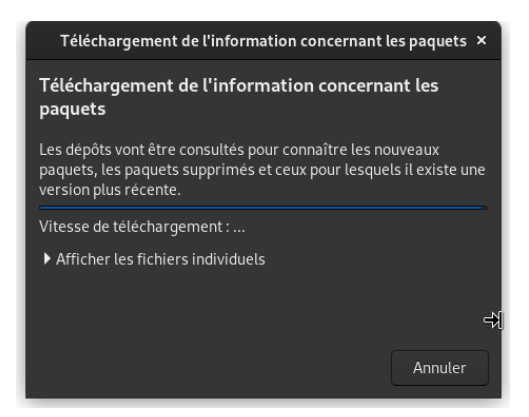

Cliquer ensuite sur le bouton « Tout mettre à niveau ».

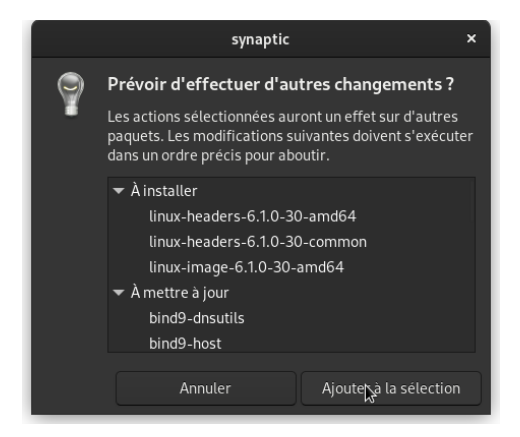

Cliquer ensuite sur le bouton « Ajouter à la sélection ». Enfin cliquer sur le bouton « Appliquer ».

|         | Résumé                                                                                                    | ×                                                      |
|---------|----------------------------------------------------------------------------------------------------|--------------------------------------------------------|
| <b></b> | Appliquer les modifications suivantes ?<br>C'est votre dernière chance de parcourir la liste des changement<br>À mettre à jour<br>À installer                                                                                       | rs prévus avant qu'ils ne soient appliqués.            |
|         | Résumé<br>3 nouveaux paquets vont être installés<br>66 paquets vont être mis à niveau<br>473 MB d'espace disque supplémentaire sera utilisé<br>445 MB seront téléchargés<br>Ne faire que le téléchargement des fichiers des paquets | Afficher les informations détaillées Annuler Appliquer |

Et cliquer sur le bouton « Appliquer ».

#### 17 Comment installer des applications

Pré-requis :

- Accéder à la catégorie « Système » puis ouvrir l'application « Gestionnaire de paquets Synaptic » (voir partie 8).
- Veillez à bien être connecté à Internet (voir partie 6).

Vous pouvez trouver l'application de votre goût par la fonction de recherche :

|          |                                           | Gestionnaire de | e paquets Synaptic |
|----------|-------------------------------------------|-----------------|--------------------|
| Fichier  | Édition Paquet Configuration Aide         |                 |                    |
| c        | Annuler                                   | Ctrl+Z          |                    |
| Recha    | Refaire                                   | Maj+Ctrl+Z      |                    |
| Toutes   | Tout désélectionner                       |                 | juet               |
| Administ | Rechercher                                | Ctrl+F          |                    |
| Administ | Actualiser la liste des paquets           | Ctrl+R          | l-data             |
| Administ | Ajouter un CD-ROM                         |                 | l-data-common      |
| Administ | Sélectionner la totalité des mises à jour | Ctrl+G          | stall              |
| Ancienne | Réparer les paquets cassés                |                 | stall-core         |
| Ancienne | Sélectionner des paquets par Tâche        |                 | fff                |
| Ancienne |                                           |                 | m                  |

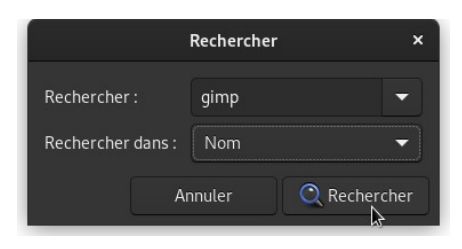

Vous pouvez également trouver l'application de votre goût par les catégories :

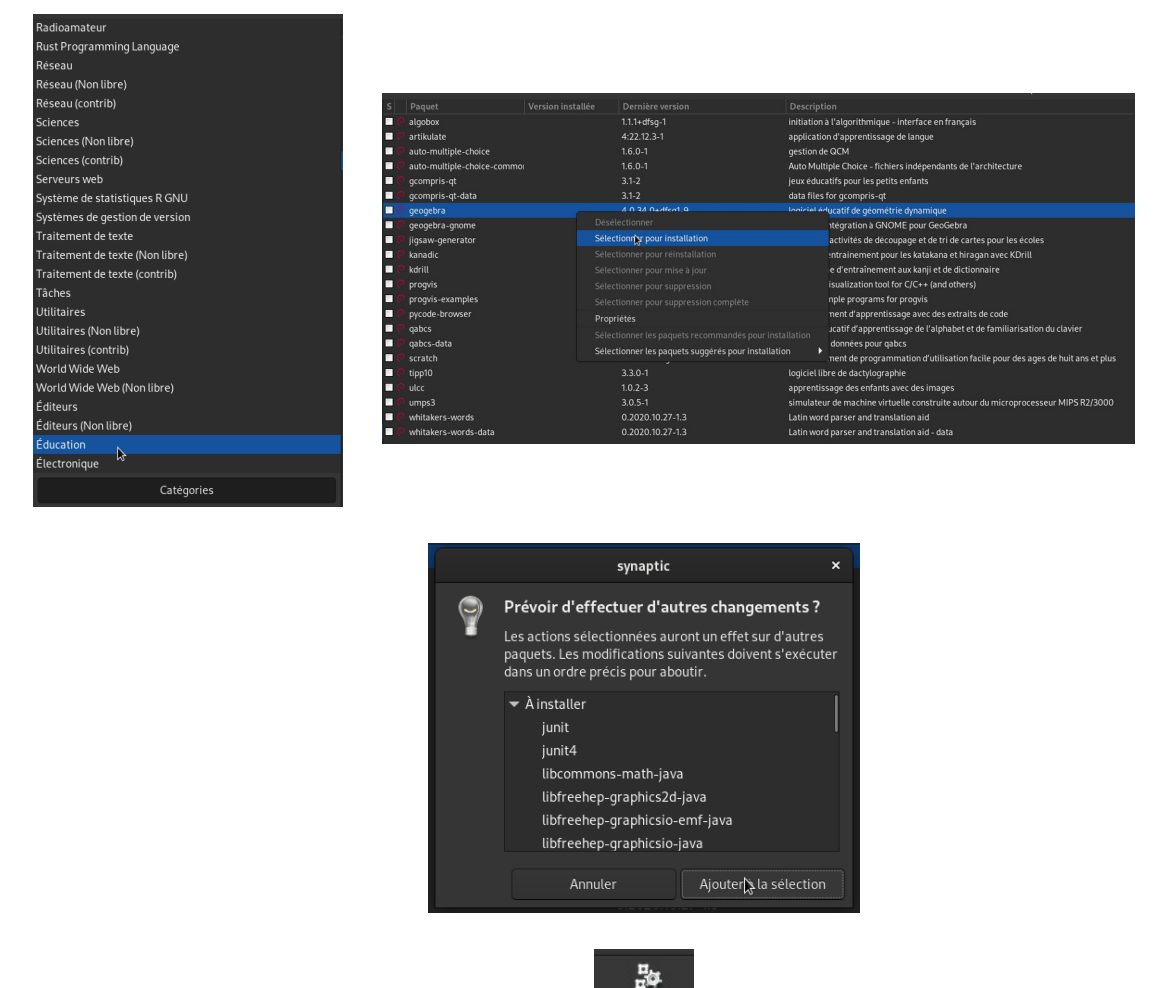

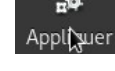

#### 18 Comment ajouter une imprimante

Il existe plusieurs façons d'ajouter une imprimante :

- 1. Par connexion USB (souvent via un câble USB type-A vers USB type-B)
- 2. Par connexion Wi-Fi directement à l'imprimante (/!\ Il faut dans ce cas se déconnecter d'Internet pour se connecter à l'imprimante /!\)
- 3. Par connexion Wi-Fi via la box Internet

N'ayant pas de box/routeur Internet ni de câble USB Type-A Type-C, cette section va ne présenter que la deuxième technique avec l'utilisation de l'imprimante HP OfficeJet 3833.

| 康,100% (회 🗘 🔒 (신                       |
|----------------------------------------|
| €                                      |
| *                                      |
| 중 Raphaël's i >                        |
| 📀 Wi-Fi                                |
| 중₂ Raphaël's iPhone ✓                  |
| <b>? ∂</b> Freebox-182C66              |
| 중₀ FreeWifi_secure                     |
| ͡중₀ Livebox-773C                       |
| ିଟ୍ର Bbox-604C4061                     |
| ବ୍ର DIRECT-C4-HP Office let 3830       |
| ିକ୍କ HAUS OF TOM                       |
| ∽ <sub>●</sub> SFR-3348                |
| Tous les réseaux                       |
|                                        |
| (↑) Équilibré > ;∲: Mode nuit          |
| ● Mode sombre → Mode avion             |
|                                        |
| mar. 11 févr. 11:07:47 • 🗢 🕈 📢 📴 100 % |
|                                        |
| 康, 100 % 🙆 🗘 🔒 (신                      |
| €                                      |
| *                                      |
| ⑦ DIRECT-C4 > ★ Bluetooth              |
| 🔿 Équilibré 🔓 🤅 Mode nuit              |
| ● Mode sombre → Mode avion             |
| mar. 11 févr. 11:16:50 • 🛜 41 度 100 %  |

Pré-requis :

• Accéder à la catégorie « Internet » puis ouvrir l'application « Firefox » (voir partie 10).

Saisir « localhost:631 » dans la barre de recherche puis taper sur la touche « Entrée ».

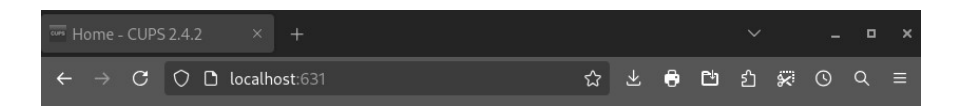

Aller dans l'onglet « Administration ».

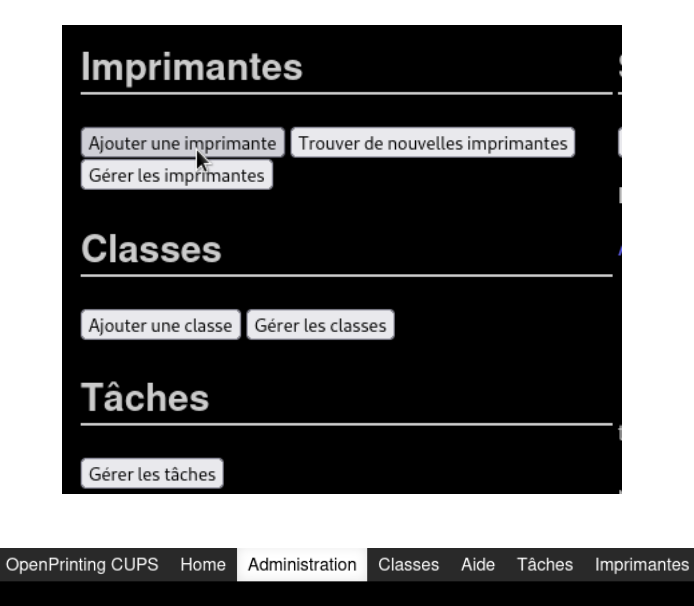

#### Ajouter une imprimante

#### Ajouter une imprimante

| Imprimantes locales : (            | CUPS-BRF (Virtual Braille BRF Printer)<br>HP Printer (HPLIP)<br>HP Fax (HPLIP)                                                                                                    |
|------------------------------------|----------------------------------------------------------------------------------------------------|
| Imprimantes réseau découvertes : 🤇 | HP OfficeJet 3830 series [FB21C4] (HP OfficeJet 3830 series)<br>HP OfficeJet 3830 series (driverless) (HP OfficeJet 3830 series)                                                                                                    |
| Autres imprimantes réseau :        | Backend Error Handler         Internet Printing Protocol (http)         Internet Printing Protocol (ipps)         Internet Printing Protocol (https)         Internet Printing Protocol (ipp)         AppSocket/HP JetDirect         Hôte ou imprimante L PD/L PB |
|                                    | ontinuer                                                                                                    |

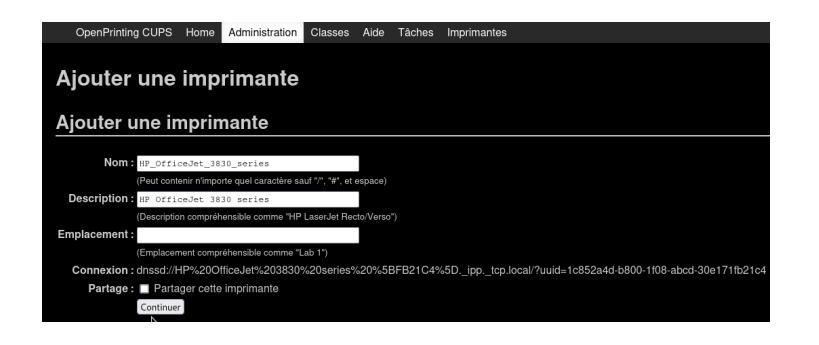

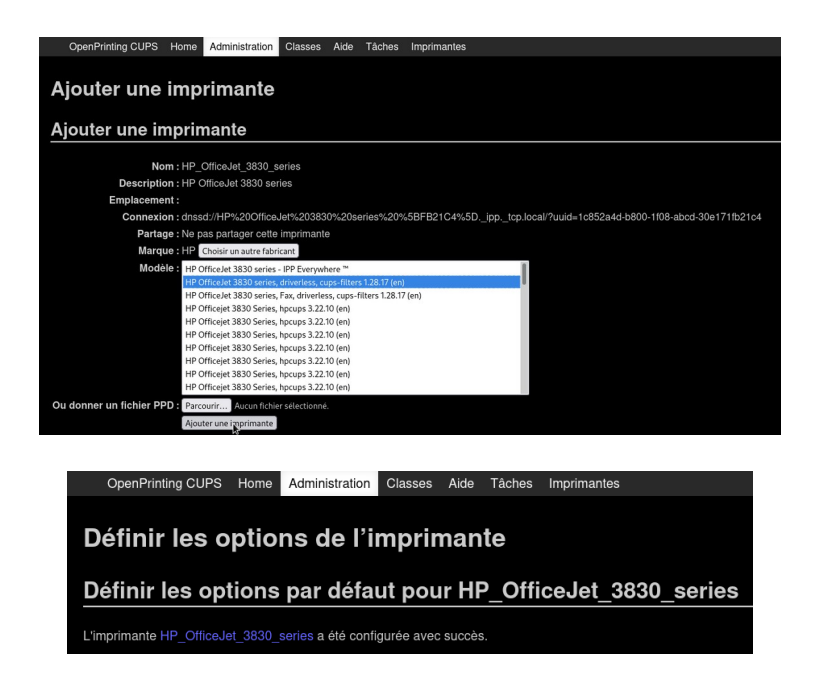

Une authentification est nécessaire.

Saisir le nom d'utilisateur et le mot passe associé.

Une fois que vous l'avez ajouté, votre imprimante va apparaître en allant dans la fenêtre. Depuis cette fenêtre, vous pourrez également voir les travaux d'impression en cours.

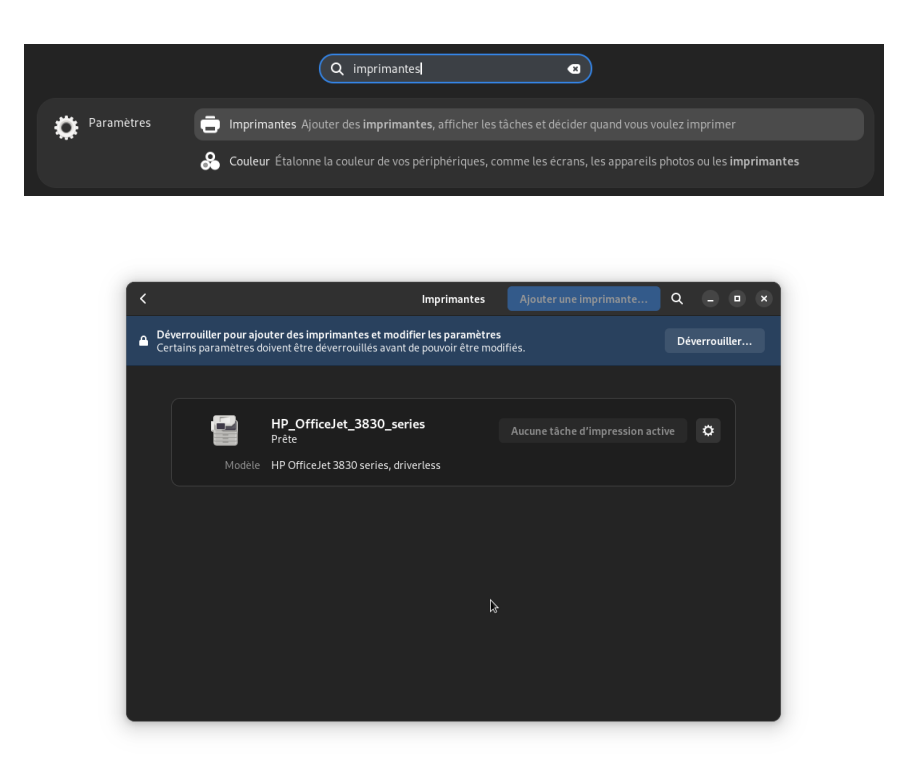

#### 19 Comment imprimer un document

Pré-requis :

- Accéder à la catégorie « Bureautique » puis ouvrir l'application « LibreOffice Writer » (voir partie 8).
- Veillez à bien être connecté à votre imprimante (voir partie 18).

Depuis l'application de votre choix, l'imprimante apparaît maintenant. Voici un exemple avec « LibreOffice Writer ».

| Image: Construction of the second second | Mise en page Références Révision Affichage Extension Outils<br>lisés T S Terregistrer sous S Exporter directement au format PDF<br>Enregistrer Enregistrer distant Exporter S EPUB                                                                                                    | d Fichier<br>≫ @ Aide * |
|----------------------------------------------------------------------------------------------------|----------------------------------------------------------------------------------------------------|-------------------------|
|                                                                                                    | Imprimer                                                                                                    | ×                       |
| <section-header><section-header><section-header><section-header><section-header><section-header></section-header></section-header></section-header></section-header></section-header></section-header>                                                                                                    | Standard       LibreOffice Writer         Imprimante         HP_OfficeJet_3830_series         Imprimer dans un fichier         HP_OfficeJet_3830_series         PI         Toutes les pages         Stelection         Pages:         20         Inclure :       Pages paires et impaires         Plus d'options         Mise en page         Taille du papier :       A4 210mm x 297mm         Orientation :       Automatique         Plus d'options |                         |
| Aide                                                                                                    | Annuler                                                                                                    | r                       |

#### 20 <u>Comment scanner un document</u>

Pré-requis :

- Accéder à la catégorie « Bureautique » puis ouvrir l'application « NAPS2 » (voir partie 8).
- Veillez à bien être connecté à votre imprimante (voir partie 18).

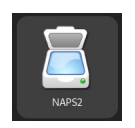

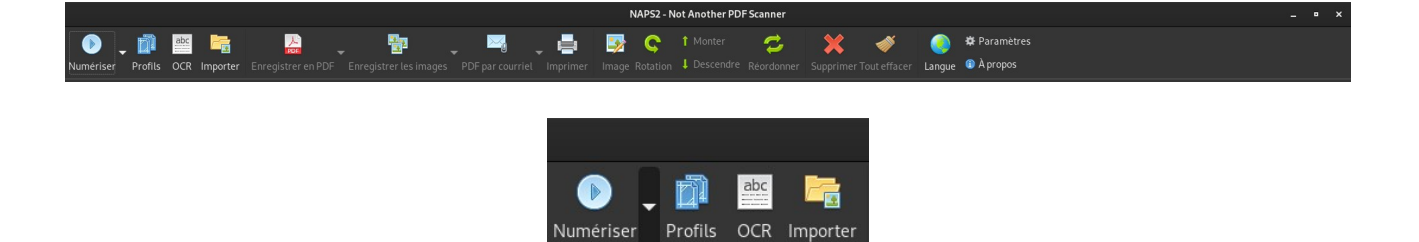

Nouveau profil Acquisition par lot Partage de scanner

| Paramètres de profil x                                               |                   |  |
|----------------------------------------------------------------------|-------------------|--|
| n d'affichage :                                                      | ł                 |  |
|                                                                      |                   |  |
| phérique : O Pilote 🕄 NE                                             |                   |  |
| Toujours deman                                                       | ander             |  |
| rce du papier : Profondeur d'échantillonnage :                       |                   |  |
| tre 🔹 Couleurs sur 24 bits 👻                                         |                   |  |
| e de la page : Alignement horizontal :                               |                   |  |
| SLetter (8.5x11 p)                                                   |                   |  |
| plution : Échelle :                                                  |                   |  |
| 0 ppp 👻 1:1 👻                                                        |                   |  |
| inosité : Contraste :                                                |                   |  |
| 0 0 Recherche de                                                     | e périphériques.  |  |
| Choix du périphérique ×                                              |                   |  |
| Nom d'affichage                                                      |                   |  |
| officejet_3830                                                       | 80_series (hpaio) |  |
| 3830 series [FB21C4] (escl:https://192.168.223.1:443) Périphérique : |                   |  |
| D_series (hpaio)                                                     | 30_series (hpaio) |  |
| 3830 series [FB21C4] (airscan:ip=192.168.223.1)                      |                   |  |
| ander Source du papie                                                |                   |  |
| Vitre                                                                |                   |  |
| Taille de la page                                                    | ge :              |  |
| US Letter (8.5                                                       | (5x11 p)          |  |
| Résolution :                                                         |                   |  |
| 100 ppp                                                              |                   |  |
| ues trouvés. Annuler Sélectionner Luminosité :                       |                   |  |
|                                                                      |                   |  |
|                                                                      |                   |  |
|                                                                      |                   |  |

/!\ ATTENTION : Bien configurer « Taille de la page » à la valeur « A4 (210 x 297mm) afin de ne pas avoir de bordure indésirable /!\

| Para                                 | imètres de profil        |        |
|--------------------------------------|--------------------------|--------|
| Nom d'affichage :                    |                          |        |
| officejet_3830_series (hpaio)        |                          |        |
| Périphérique :                       |                          |        |
| officejet_3830_series (hpaio)        |                          |        |
| Pilote SANE                          |                          |        |
| Source du papier :                   | Profondeur d'échantillon | nage : |
|                                      |                          | -      |
| Taille de la page :                  | Alignement horizontal :  |        |
|                                      |                          | -      |
|                                      |                          |        |
|                                      |                          | -      |
|                                      |                          |        |
|                                      |                          |        |
| Activer l'enregistrement automatique |                          |        |
|                                      |                          |        |

En cliquant sur « Ok », un premier scan démarrera automatiquement. Pour effectuer un scan, cliquer sur le bouton « Numériser ».

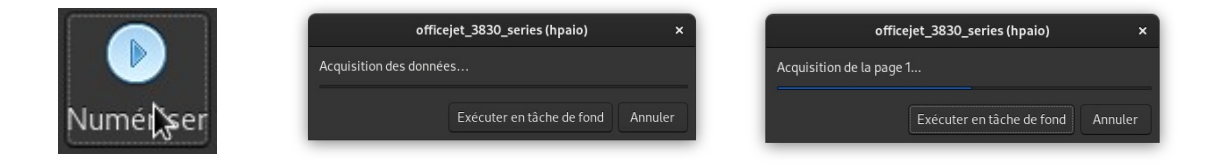

Pour chacune des pages scannées, vous pouvez respectivement la :

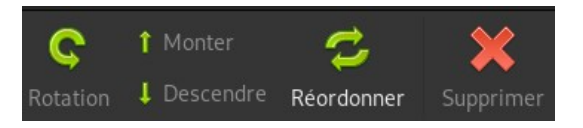

- Faire tourner : en sélectionnant un scan puis en cliquant sur « Rotation »
- Changer l'ordre des scans : en sélectionnant un scan puis en cliquant sur le bouton « Monter » ou « Descendre »
- Supprimer : en sélectionnant un scan puis en cliquant sur « Supprimer »

Pour sauvegarder appuyer sur le bouton suivante :

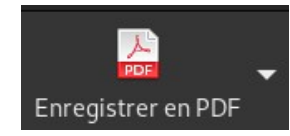

# 21 ANNEXE 1 : Liste des paquets

| Catégorie                              | Nom du programme    | Nom du paquet / Raccourcis<br>touche WIN |
|----------------------------------------|---------------------|------------------------------------------|
| Gestionnaire<br>système & applications | Synaptic            | synaptic                                 |
| Lecteur multimédia                     | VLC                 | vlc                                      |
| Suite bureautique                      | LibreOffice         | libreoffice                              |
| Éditeur de texte                       | GNOME Text Editor   | gnome-text-editor                        |
| Lecteur PDF                            | Okular              | okular                                   |
| Éditeur PDF                            | PDF Arranger        | pdfarranger                              |
| Navigateur Internet                    | Firefox ESR         | firefox-esr                              |
|                                        | LibreCAD            | librecad                                 |
| Dessin assisté par ordinateur          | FreeCAD             | freecad                                  |
|                                        | Blender             | blender                                  |
| Montage vidéo                          | Kdenlive            | kdenlive                                 |
|                                        | Krita               | krita                                    |
| Retouche photo                         | Darktable           | darktable                                |
|                                        | GIMP                | gimp                                     |
| Montago audio                          | LMMS                | lmms                                     |
| Montage audio                          | Audacity            | audacity                                 |
| Partage de fichier P2P                 | Transmission        | transmission-gtk                         |
| Client FTP                             | Filezilla           | filezilla                                |
| Logiciel de dessin vectoriel           | Inkscape            | Inkscape                                 |
| Logicial da musique                    | TuxGuitar           | tuxguitar                                |
| Logiciei de musique                    | LilyPond            | lilypond                                 |
| Client de messagerie                   | Mozilla Thunderbird | thunderbird                              |
| Costionnaire d'archive                 | 7-Zip               | 7zip                                     |
| Gestionnane u archive                  | File Roller         | file-roller                              |
| Chiffrement de données                 | TrueCrypt           |                                          |
|                                        | PrimTux             |                                          |
|                                        | Geogebra            | geogebra-gnome                           |
| Éducation                              | Algobox             | algobox                                  |
|                                        | Xournal++           | xournal                                  |
|                                        | OpenBoard           | openboard                                |
|                                        | GNU Octave          | Octave                                   |

#### 22 ANNEXE 2 : Position des touches importantes

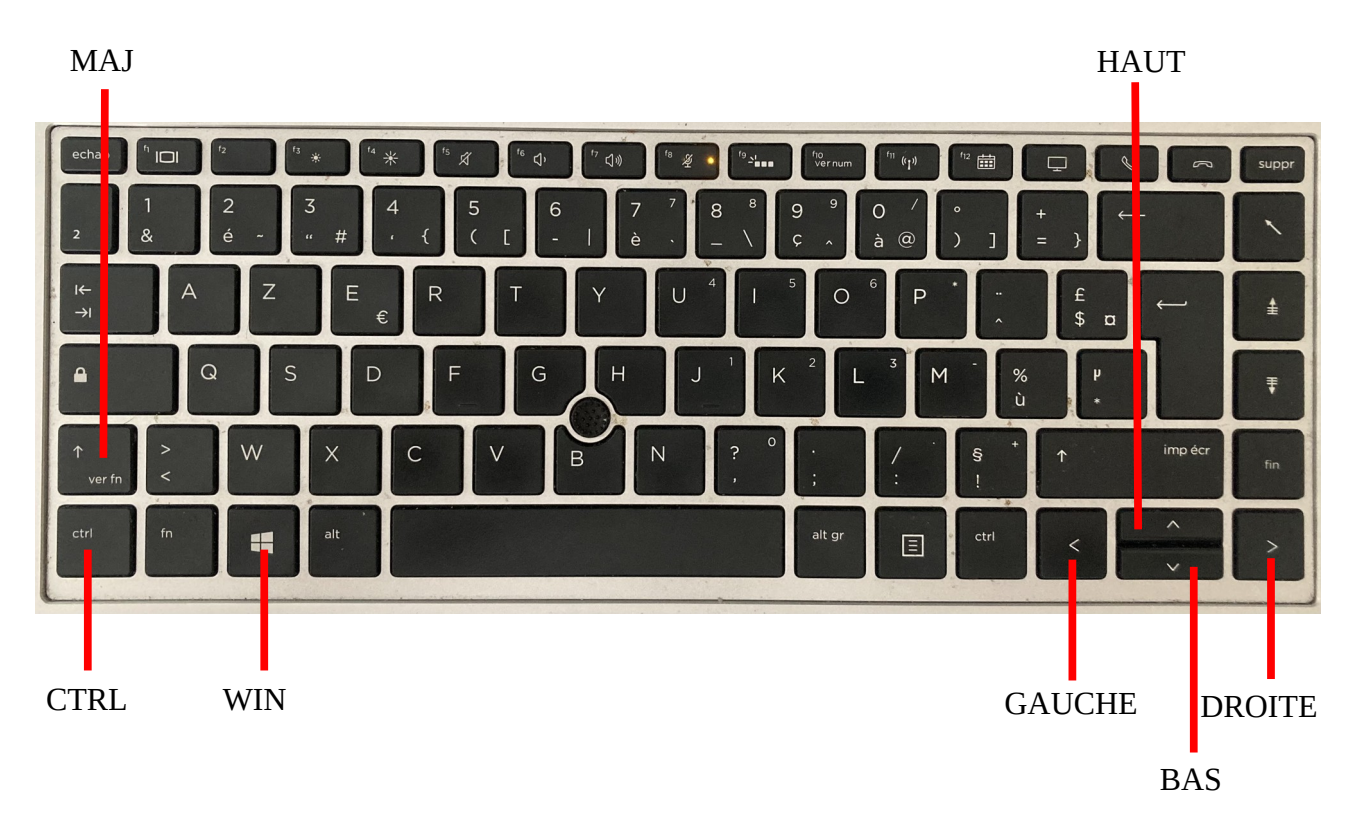